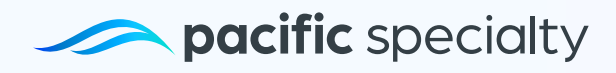

## Guide: Transitioning to a Paperless

Welcome! In this guide, we will walk you through step by step so you can take full advantage of the **Go Paperless Insurance Service**. With this innovative option, you will be able to access your documents and related processes digitally, without the need for physical paperwork.

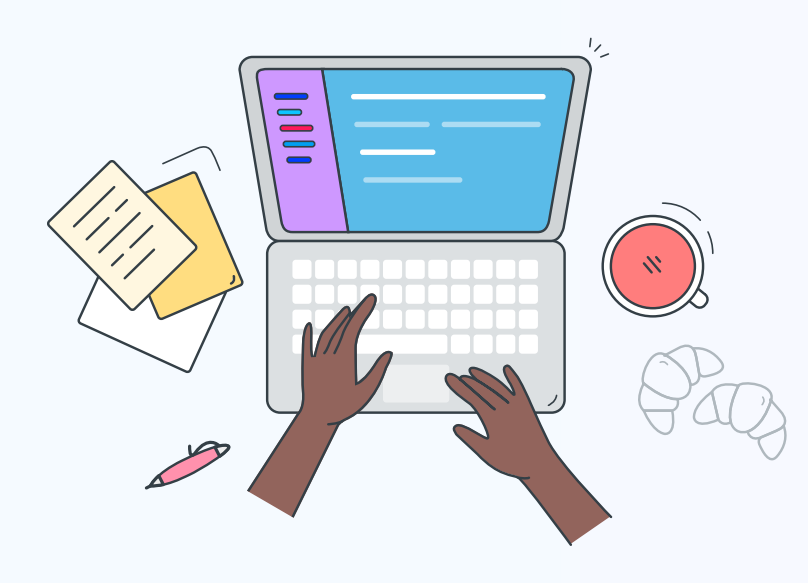

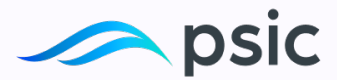

1. First, let's sign in to your account in <u>My Portal</u>. Once you're logged in, look for the Policy Management section.

| - Province discriming                |                                                                      |                                                                                |
|--------------------------------------|----------------------------------------------------------------------|--------------------------------------------------------------------------------|
| Policy summary                       | Notes                                                                | EN-005887-01<br>Homeowners<br>1350 East Avenue, 102nd St<br>Phoenix, AZ, 85003 |
| Policy status                        | Policy term                                                          | Yourplan                                                                       |
| Enrolled in eutopayment Pending into | Effective date 06/22/2022                                            | \$2.400.00 per year                                                            |
| Effective date 09/22/2023            | Expiration date 09/22/2023                                           |                                                                                |
| Concel policy 🛞                      | Edit 🖉                                                               |                                                                                |
| Billing information                  | Vesting information                                                  |                                                                                |
| Enrolled in auto-payment Tull pay    | Peter Robertson, a mamied man, as his sole<br>and separate property. |                                                                                |
| Payment method Bank account          | tait 🖉                                                               |                                                                                |
| telit 🦉                              |                                                                      |                                                                                |
|                                      | Payment information ~                                                |                                                                                |
| Contact preferences ^                | -                                                                    |                                                                                |

**2.** After you have entered the Manage Policy section, look for Policy Edit. Find the Contact Preferences card and select it. On this card, you'll see your current preference. If it shows NO, change it to YES by selecting the appropriate option.

| Conto                                          | ict preiere                                     | nces           |
|------------------------------------------------|-------------------------------------------------|----------------|
| Enrolled in                                    | ne-delivery                                     | YES            |
| mall<br>peter-robertson@examp                  |                                                 |                |
| All communications are<br>Paperless Communicat | done electronically. Feel fr<br>tion Agreement. | ee to read our |
|                                                | Save                                            |                |

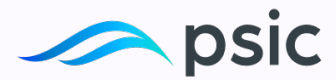

**3.** Complete the email field, the system will automatically trigger a green notification without the need to save the changes.

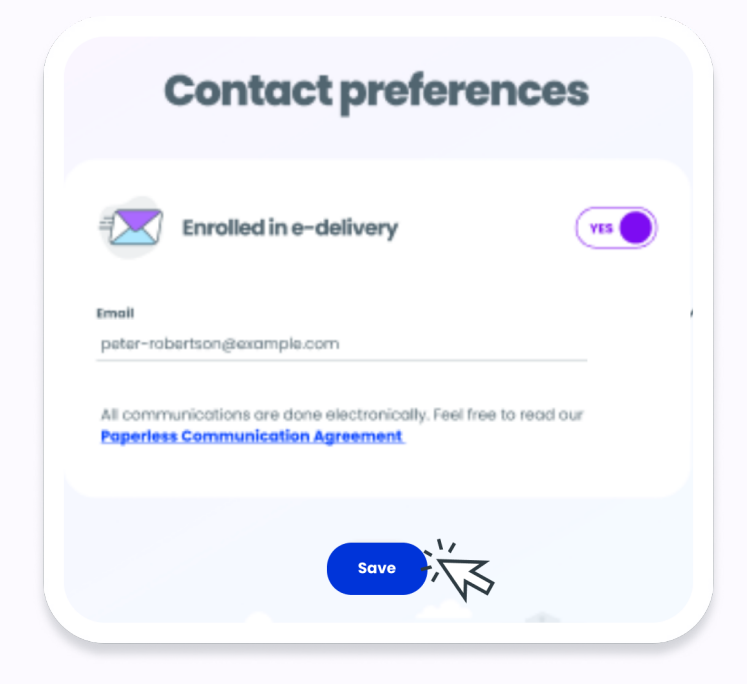

**4.** Save. This will ensure that any modifications or updates you made to your contact preferences are recorded in the system.

| pacific specialty        | Q Policy number |                                                        | \$)              | New quote + Christopher                   | ) ( |
|--------------------------|-----------------|--------------------------------------------------------|------------------|-------------------------------------------|-----|
| olicy summary            |                 |                                                        | Notes            | The changes have been saved successfully. | >   |
| Policy status            | ^               | Policy term                                            | ^                | Your plan                                 |     |
| Enrolled in autopayment  | Pending info    | Effective dote                                         | 09/22/2022       |                                           |     |
| Effective date           | 09/22/2023      | Expiration date                                        | 09/22/2023       |                                           |     |
| Cancel policy 🛞          |                 | Edit 🖉                                                 |                  |                                           |     |
| Billing information      | ^               | Vesting inform                                         | ation ^          |                                           |     |
| Enrolled in auto-payment | Full pay        | Peter Robertson, a married m<br>and separate property. | tan, as his sole |                                           |     |
| Payment method B         | lank account    | Edit 🖉                                                 |                  |                                           |     |
| Edit 🖉                   |                 |                                                        |                  |                                           |     |
|                          |                 | Payment inform                                         | mation ~         |                                           |     |

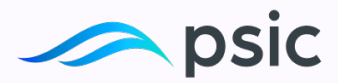

**5.** If your contact preference is already set to YES and you wish to change it or remove it, you will need to contact our customer support team <u>800-303-5000</u>.

**Congratulations!** You have successfully completed the process.

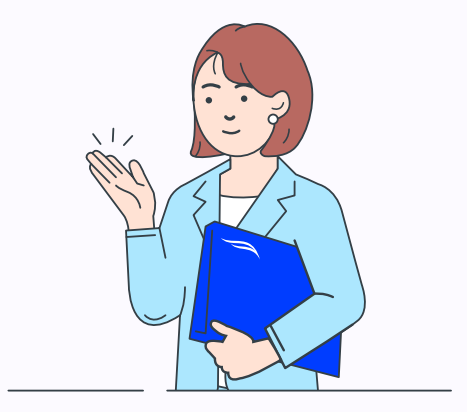